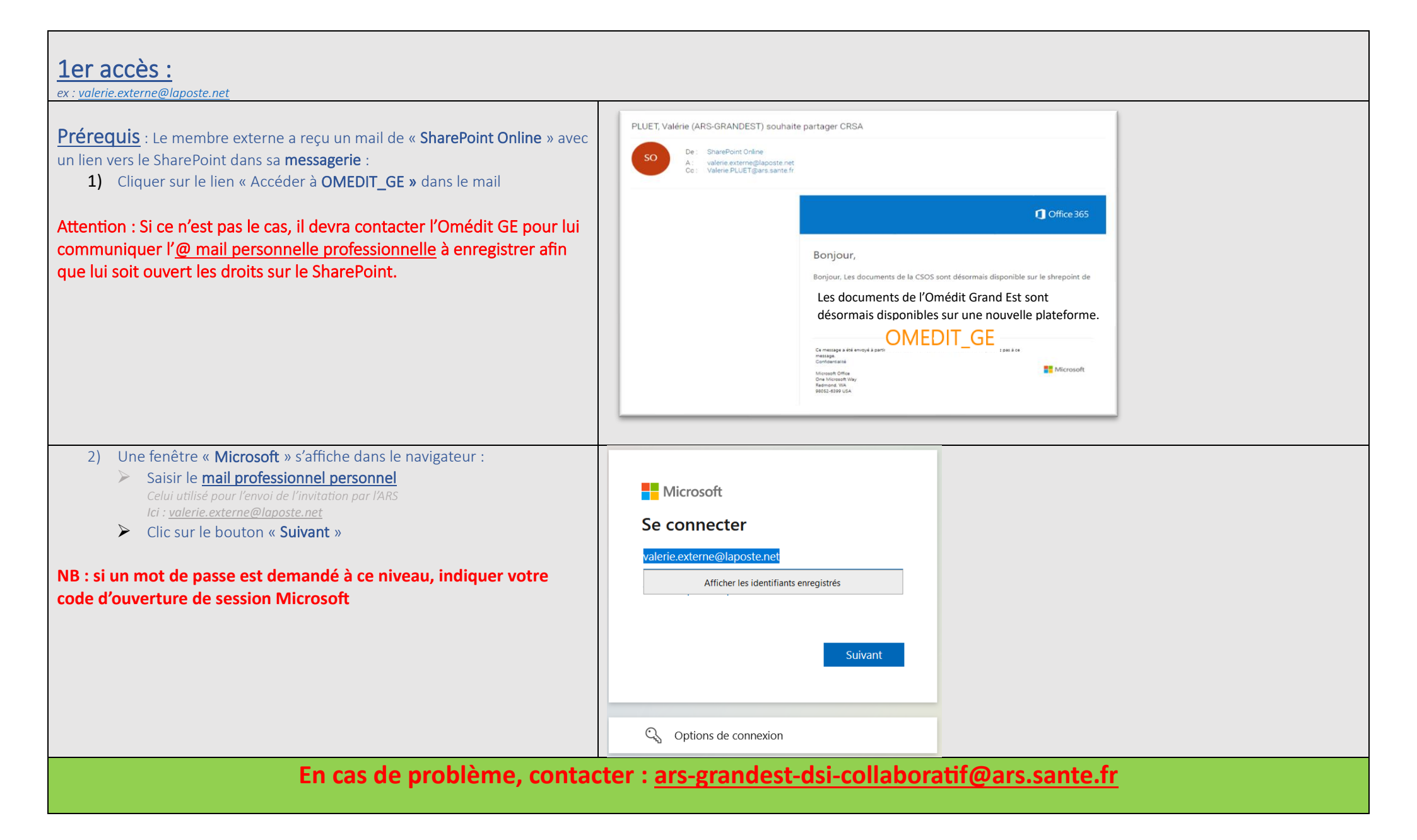

## L'accès au SharePoint de l'Omédit GE nécessite un process de sécurité de « Double authentification » A réaliser en 2 étapes <u>seulement à la 1ère connexion</u> :

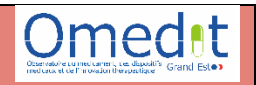

## -> un code reçu par mail + un code reçu par téléphone mobile

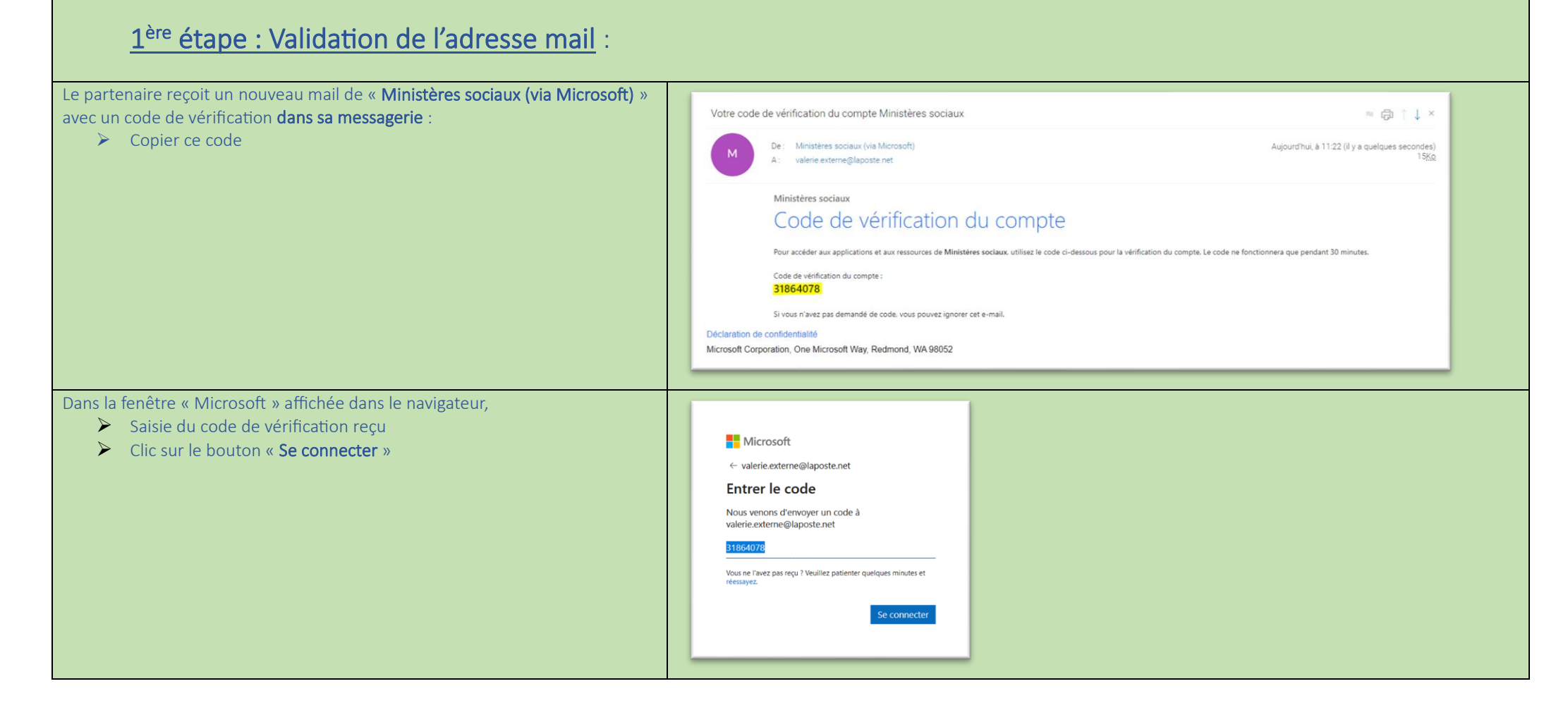

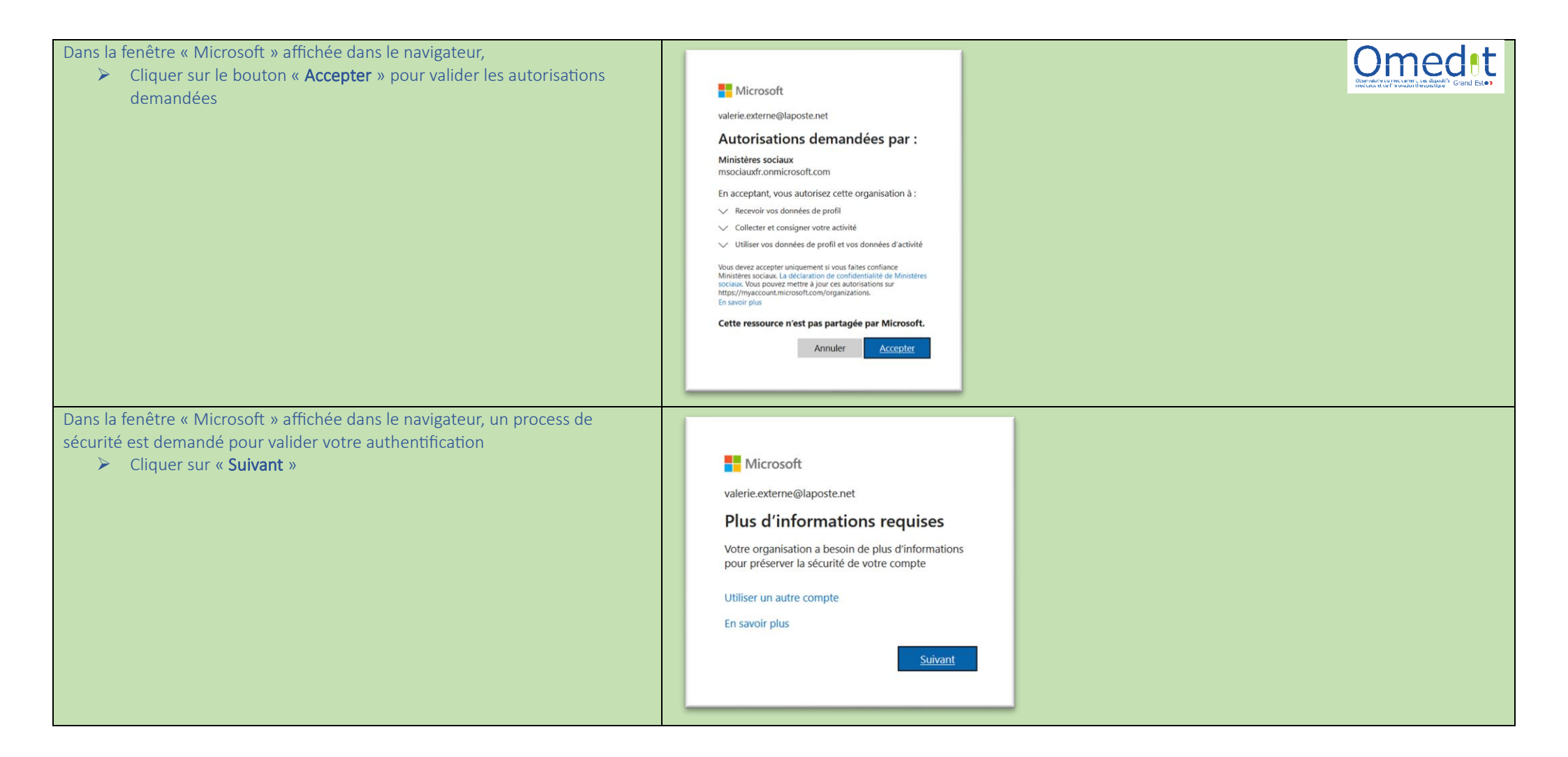

| 2 <sup>ème</sup> étape : Validation du numéro de téléphone mobile                                                                                                    |                                                                                                    |  |
|----------------------------------------------------------------------------------------------------|----------------------------------------------------------------------------------------------------|--|
| <ul> <li>Dans la fenêtre « Protéger votre compte » affichée dans le navigateur,</li> <li>➢ Cliquer sur « Je veux configurer une autre méthode »</li> </ul>              | Protéger votre compte         Microsoft Authenticator                                                                                                    |  |
| <ul> <li>Dans la fenêtre « Choisir une autre méthode » affichée dans le navigateur,</li> <li>➢ Sélectionner « Téléphone » en cliquant sur le menu déroulant </li> </ul> | Microsoft Authenticator<br>Commencer par obtenir l'application<br>Sur votre té<br>Après avoir<br>« Suivant »<br>Quelle méthode voulez-vous utiliser ?<br>Choisir une méthode<br>Application d'authentification<br>Téléphone |  |
| <ul> <li>Dans la fenêtre « Choisir une autre méthode » affichée dans le navigateur,</li> <li>Cliquer sur le bouton « Confirmer » pour valider votre choix</li> </ul>    | Choisir une autre méthode ×<br>Quelle méthode voulez-vous utiliser ?<br>Téléphone ~<br>Annuler Confirmer                                                                                                    |  |

| <ul> <li>Dans la fenêtre « Protéger votre compte - Téléphone » affichée dans le navigateur,</li> <li>Sélectionner « France (+33) » dans la liste déroulante</li> <li>Saisir votre numéro de téléphone mobile sans le 0<br/>648220671</li> <li>Cliquer sur le bouton « Suivant »<br/>Un code vous est alors envoyé par SMS sur votre téléphone mobile</li> </ul> | Protéger votre compte                                                                                                    |  |
|----------------------------------------------------------------------------------------------------|----------------------------------------------------------------------------------------------------|--|
|                                                                                                    | Téléphone<br>Vous pouvez prouver votre identité en recevant un code sur votre téléphone.<br>Quel numéro de téléphone voulez-vous utiliser ?<br>France (*33)<br>© Recevoir un code<br>Des frais relatifs aux messages et aux données peuvent s'appliquer.Si vous choisissez Suivant, cela signifie<br>que vous acceptezConditions d'utilisation du service et Déclaration sur la confidentialité et les cookies.<br>Suivant |  |
| <ul> <li>Dans la fenêtre « Protéger votre compte - Téléphone » affichée dans le navigateur,</li> <li>Saisir le code reçu par SMS sur votre téléphone mobile</li> <li>Cliquer sur le bouton « Suivant »</li> </ul>                                                                                                    | Protéger votre compte<br>Téléphone<br>Nous venons d'envoyer un code à 6 chiffres à +33 0648220671. Entrez le code ci-dessous.<br>\$57702         Renvoyer le code         Précédent       Suivant         Je veux configurer une autre méthode                                                                                                    |  |
| <ul> <li>Dans la fenêtre « Protéger votre compte - Téléphone » affichée dans le navigateur, le message indique que votre téléphone est enregistré.</li> <li>Cliquer sur le bouton « Suivant »</li> </ul>                                                                                                    | Protéger votre compte<br>Téléphone<br>Vérification terminée. Votre téléphone a été enregistré.                                                                                                    |  |

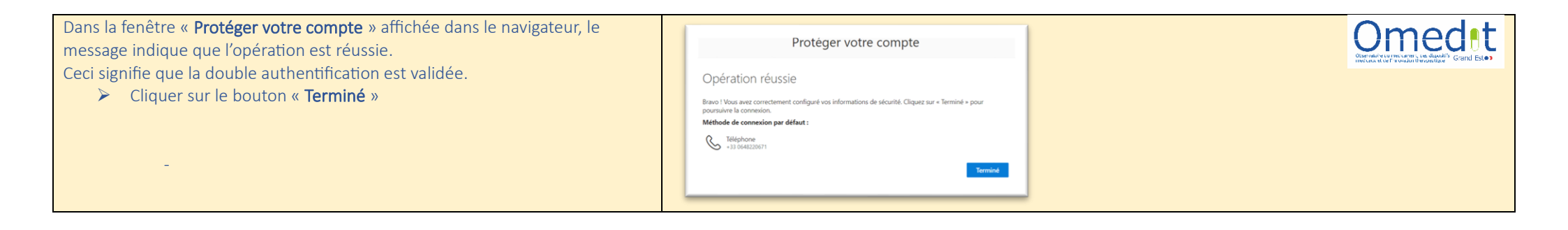

| Accès au SharePoint après la validation de la double authentification par le membre externe :                                                                                                    | Omedet<br>Contraction to additional and the second second se |
|----------------------------------------------------------------------------------------------------|----------------------------------------------------------------------------------------------------|
| <ul> <li>Se connecter au SharePoint         <ul> <li><u>https://msociauxfr.sharepoint.com/sites/ARSGE_omedit_ge/SitePages/CollabHome.aspx</u></li> </ul> </li> <li>L'URL peut être enregistrée dans les favoris de son navigateur</li> </ul>                                                                                                    | PLUET, Valérie (ARS-GRANDEST) souhaite partager CRSA<br>De: SharePoint Online<br>A: valerie externe@laposte.net<br>Cc: Valerie PLUET@ars.sante.fr                                                                                                    |
|                                                                                                    | Coffice 365<br>Bonjour,<br>Les documents de l'Omédit Grand Est sont<br>désormais disponibles sur une nouvelle plateforme.<br>Accédez à lomedit_Ge                                                                                                    |
| <ul> <li>Dans la fenêtre « Microsoft – Se connecter » affichée dans le navigateur, le partenaire devra :</li> <li>✓ Scénario 1 : <ol> <li>Saisir son mail</li> <li>Cliquer sur le bouton « Suivant »</li> </ol> </li> <li>Saisir le <u>code reçu dans sa messagerie</u></li> <li>Cliquer sur le bouton « Se connecter »</li> <li>Cliquer sur la zone grisée « SMS +XX XXXXXXXX »</li> <li>Saisir le <u>code reçu par SMS sur votre téléphone</u></li> <li>Cliquer sur le bouton « Valider »</li> </ul> | Microsoft Se connecter valerice.externe@laposte.net Africher les identifiants enregistrés Suivant Suivant Q Options de connexion                                                                                                    |

|                                                                                                    | Microsoft<br>valerie.externe@laposte.net<br>Vérifiez votre identité<br>SMS +XX XXXXXXXXXXII<br>Plus d'informations<br>Vos méthodes de vérification sont-elle à jour ? Vérifiez à<br>https://aka.ms/mfasetup.<br>Annuler |
|----------------------------------------------------------------------------------------------------|----------------------------------------------------------------------------------------------------|
|                                                                                                    | Microsoft Valerie.externe@laposte.net Entrer le code Nous avons envoyé un SMS sur votre téléphone +XX XXXXXXXXT1. Veuillez entrer le code pour vous connecter. 013374 Plus d'informations Mnnuler Vérifier              |
| <ul> <li>Scénario 2 : Le mail est préenregistré dans le cache du navigateur :</li> <li>A. Cliquer direct sur le bouton « Envoyer le code »<br/>Puis répétez les opérations 2 3 &amp; 4 ci-dessus</li> </ul> | Microsoft<br>valerie.externe@laposte.net<br>Se connecter<br>Nous enverrons un code à<br>valerie.externe@laposte.net pour vous connecter.                                                                                |